# AİLE HEKİMLİKLERİNİN HASTANELERDEN KARDELEN SİSTEMİ ÜZERİNDEN RADYOLOJİK GÖRÜNTÜ İSTEME İŞLEMLERİ

1-

|                |                               |                           | •                             |                              |                             | - Internet and the second                      |                |  |
|----------------|-------------------------------|---------------------------|-------------------------------|------------------------------|-----------------------------|------------------------------------------------|----------------|--|
|                |                               |                           |                               |                              | Anasay                      | ta j Bilgi Guvenliği İhlal Bildirimi           | Site Agaci     |  |
|                | •                             | Kurumsal Birimlerimiz P   | ersonellerimiz Hastane Kurali | arı Fotoğraf Galeri Görüş ve | onerilerinizi Bize Yazın II | etişim Q                                       |                |  |
|                |                               |                           | Hızlı E                       | Bağlantılar                  |                             |                                                |                |  |
|                | Sakarya Ağız ve Dis Sağlığı k | lastanesi                 |                               |                              |                             |                                                |                |  |
|                | Sakarya Eğitim ve Araştırma   | Hastanesi                 |                               |                              |                             |                                                |                |  |
|                | Sakarya Yenikent Devlet Has   | tanesi                    |                               |                              |                             |                                                |                |  |
|                |                               |                           | Daha                          | Fazlası 并                    |                             |                                                |                |  |
|                |                               |                           |                               |                              |                             |                                                |                |  |
|                |                               |                           |                               |                              |                             |                                                |                |  |
|                |                               |                           | Hizh E                        | Bağlantılar                  |                             |                                                |                |  |
|                |                               |                           |                               |                              |                             |                                                |                |  |
| R 20           | ( In success                  | 44                        | 200                           |                              | 🌲 Barlanna                  | * <u>(***</u> ******************************** |                |  |
| SAĞLIK (HEYET) | İhlal Bildirim Sistem         | i Doktor Çalışma Cetvelle | eri Aile Hekimleri Giriş      | Mhrs Randevu Sistemi         | Beslenme                    | Yemek Listesi                                  | Uzaktan Eğitim |  |
| RAPORLAN       |                               |                           | S SSCALAR CARGE &             |                              |                             |                                                |                |  |
|                |                               |                           |                               |                              |                             |                                                |                |  |

Bağlı olduğunuz hastanenin web sayfasına giriş yaparak Aile Hekimliği Giriş sekmesine tıklayınız.

| ✓ ≪ Kardelen Yazılım × +                                                                    |                                             | - 0 |
|---------------------------------------------------------------------------------------------|---------------------------------------------|-----|
| ← → C (▲ Güvenli degil 88.255.183.34:8053/WebLogin/Login.aspx?returnUrl=http://88.2         | 🚖 📑 🔲 👩 🛛 Yeni Chrome kullanilabili         |     |
| 🕲 SITE 🔇 https://iabs.saglik.g 🕲 Oracle BI Interactive 🕲 Mevzuat Bilgi Sistemi 🕲 Yeni Sekme | 😌 MHRS   T.C. Sağlık B 🔇 Sakarya Sadika Sab |     |
|                                                                                             | 🖌 Kardelen Yazılım                          |     |
|                                                                                             |                                             |     |
|                                                                                             |                                             |     |
|                                                                                             | · · · · · · · · · · · · · · · · · · ·       |     |
|                                                                                             | LBYS                                        |     |
|                                                                                             | Sürüm :1.0.100.10(172.29.154.6)             |     |
|                                                                                             | The local data                              |     |
|                                                                                             | Kullanici Adi                               |     |
|                                                                                             | Sifre                                       |     |
|                                                                                             |                                             |     |
|                                                                                             | GIRIS YAP                                   |     |
|                                                                                             |                                             |     |
|                                                                                             | Şifremi Unuttum Şifremi Değiştir            |     |
|                                                                                             |                                             |     |
|                                                                                             | DATABASE                                    |     |
|                                                                                             |                                             |     |
|                                                                                             | Kardelen Yazılım - 2014   Sürüm :1.0.32.0   |     |
|                                                                                             |                                             |     |
|                                                                                             |                                             |     |
|                                                                                             |                                             |     |
|                                                                                             |                                             |     |
|                                                                                             |                                             |     |
|                                                                                             |                                             |     |

Açılan sayfada Kullanıcı Adı kısmına **TC kimlik numaranızı**, Şifre kısmına da TC kimlik numaranızın son 4 hanesini girmeniz gerekmektedir.

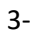

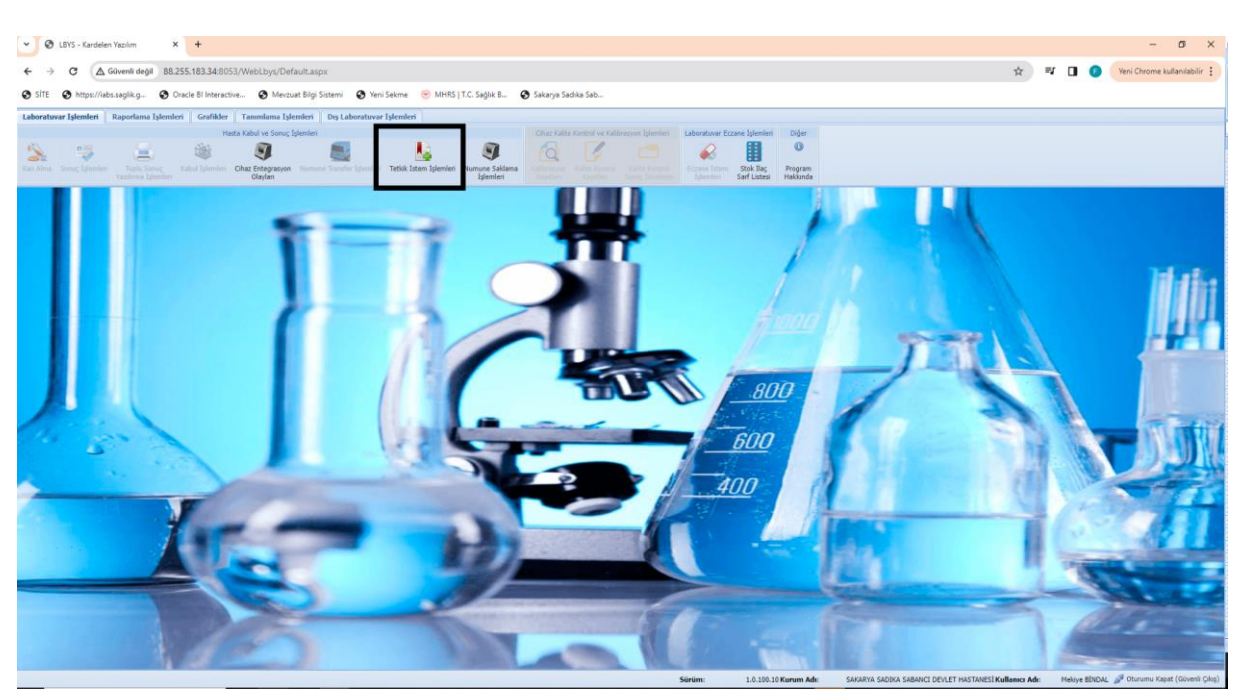

Yukarıda ki resimde de belirtildiği gibi kare içerisine alınmış olan **Tetkik İstem İşlemleri** butonuna basarak giriş yapmanız gerekmektedir.

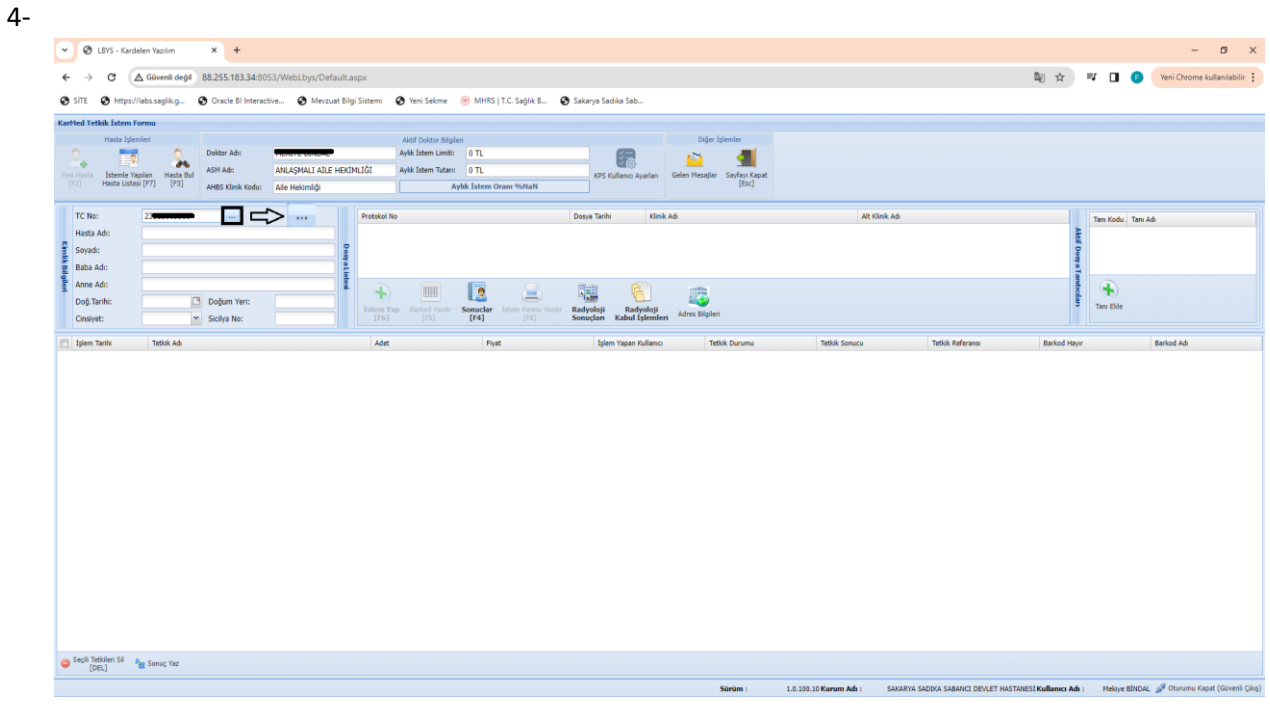

TC No alanına hastanın T.C. Kimlik numarası yazılarak yukarıda ki resimde siyah ok ile

belirtilen kısma tıklayarak ya da Enter tuşuna basarak sorgulama yaparak hasta bilgilerine ulaşabilirsiniz.

#### 5- -

| >         Ø: LYS - Gurdeler Ngolm         X         +           ←         Ø: C         A Gaveni degit         86.255.183.348.055.1WebLbys/Default.aspx.           Ø: TF: Ø: https://dob.org/kg         Ø: Cocke Bi Interactive         Ø: Web5   TC. Sagik #         Ø: Sakarys Sadka Sab                                                                                                    | - o X                                                     |
|----------------------------------------------------------------------------------------------------|-----------------------------------------------------------|
| Carified Tethik Istem Formar       Karified Tethik Istem Formar       Karified Tethik Istem Formar       Karified Tethik Istem Formar     Other Karified Tethik       Karified Tethik Istem Formar     Other Karified Tethik       Karified Tethik Istem Formar     Other Karified Tethik       Karified Tethik     MEXPte BlyColum     Apklamutume     Other       Apklamutume     Other     Explane     Explane       Karified Tethik     Apklamutume     Other     Explane       Karified Tethik     Apklamutume     Other     Explane       Karified Tethik     Apklamutume     Other     Explane       Karified Tethik     Apklamutume     Other     Explane       Karified Tethik     Apklamutume     Other     Explane       Karified Tethik     Apklamutume     Other     Explane       Karified Tethik     Apklamutume     Other     Explane       Karified Tethik     Apklamutume     Other     Explane       Karified Tethik     Apklamutume     Other     Explane       Karified Tethik     Apklamutume     Other     Explane       Karified Tethik     Apklamutume     Other     Explane       Karified Tethik     Apklamutume     Other     Explane       Karified Tethik                                                          |                                                           |
| Vest 24d     Vest 24d     Vest | Tan Kodu. Tan Að                                          |
|                                                                                                    | ullanos Ade : Malous Bitros 🦪 Otomoru Kanat (Goueli Oler) |

Sorgulama yapıldıktan sonra ilk basta hastaya tanı girişi için yukarıda siyah kare içerisine alınan tanı ekle butonunu ile tanı sayfasına giriş yapmanız gerekmektedir. Giriş yapılan tanı sayfası aşağıda gösterilmiştir.

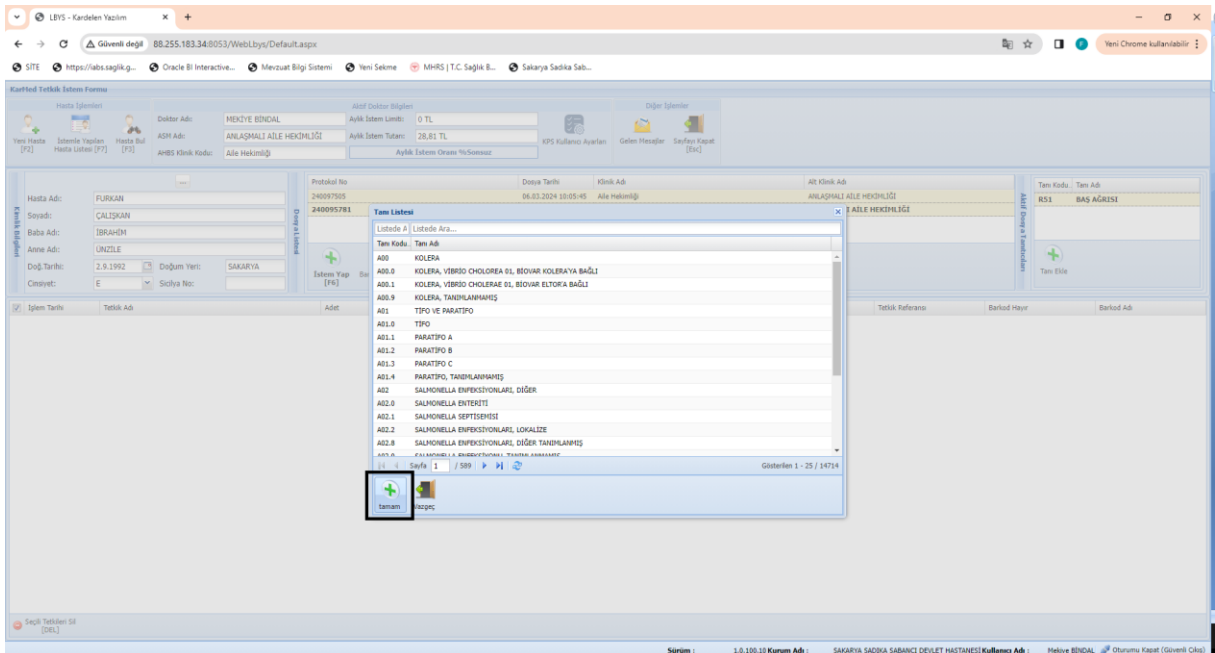

Tanımızı bulmak için Listeden ara kısmına ICD-10 kodu ya da Tanı adını yazarak arama yapabilirsiniz. İstenilen tanının üzerine bir kere tıklanarak seçim yapıldıktan sonra siyah çerçeve ile belirtilen kısımdan tamam diyerek tanıyı seçmiş oluyoruz.

| O LBVS - Kardeler Vazim     X     +                                                                                                    | -                                                                       |
|----------------------------------------------------------------------------------------------------|-------------------------------------------------------------------------|
| ← → ♂ △ Gövenő degii 88,255.183.34.8053/WebLbys/Default.aspx                                                                                                    | 🔯 🚖 💷 🚺 🥑 Yeni Chrome kullanılabilir 🚦                                  |
| 😧 IITE 🚯 https://abu.saglik.g. 💩 Oracle III Interactive 🚳 Mercuat Eligi Sistemi 🛞 Virol Seinee 🛞 MHRS   T.C. Saglik E 🕲 Sakaya Sadoka Sah                                                                                                    |                                                                         |
| Karted Telak laten ferma                                                                                                    |                                                                         |
| AAP Datas Splayer       Colspan="2">AP Datas Splayer       Colspan="2">Per Splayer       Colspan="2">Per Splayer       Colspan="2">Per Splayer       Colspan="2">Per Splayer       Colspan="2">Per Splayer       Colspan="2">Per Splayer       Colspan="2">Per Splayer       Colspan="2">Per Splayer       Outbor Adv     Colspan="2">Outbor Adv       All Datas Links     O T.       All Datas Links     All Splayer       All Datas Links     All Splayer       All Datas Links     All Splayer       All Datas Links     All Splayer       Other Adv     Gele Meady       Splayer     Gele Meady       Splayer     Gele Meady       Splayer                                                                                                    |                                                                         |
| m. Potokol No Dorya Tarki Kink Ad At Kink Ad                                                                                                    | Tan Kodu Tan Ad                                                         |
| Hesta Adc: FURXAN                                                                                                    | A                                                                       |
| Synd: CALISVAN                                                                                                    | Deept                                                                   |
|                                                                                                    |                                                                         |
| Dog Tarrhi: SAUGRYA                                                                                                    | Tan Elde                                                                |
| Chayyet: E 🗡 Sudya Na: [[16] [17] [75] [F4] [79] Somadan Kabali Selamer Adres Staten                                                                                                    |                                                                         |
| Igen Tanhi         Tetsik Adi         Adet         Pyyet         Igien Yapen Kullemo         Tetsik Soncu         Tetsik Referense                                                                                                    | Berkod Heyrr Berkod Adı                                                 |
|                                                                                                    |                                                                         |
| Second Second |                                                                         |
| Sürüm : 1.0.100.10 Kurum Adı : SAYARYA SABDA SABANCI DEVLET                                                                                                    | HASTANESİ Kullanıcı Adı : Mekiye BİNDAL 🧬 Oturumu Kapat (Güvenli Çıkış) |

Siyah kare ile belirtilen İstem Yap butonunu ile radyolojik istem ekranına giriş yapmanız gerekmektedir.

| Ť           | LBYS - Kardelen Yazılım                   | * *                                                    |                             |                                       |                                       |                                       |                                       |                                                           |                                                    | -            | _        |
|-------------|-------------------------------------------|--------------------------------------------------------|-----------------------------|---------------------------------------|---------------------------------------|---------------------------------------|---------------------------------------|-----------------------------------------------------------|----------------------------------------------------|--------------|----------|
| ÷           | → C                                       | 88.255.183.34:8053/WebLby                              | /s/Default.aspx             |                                       |                                       |                                       |                                       |                                                           | ® ☆ ♥ □                                            | F Yeni Chrom | se kulla |
| 😧 si        | iTE 🚱 https://iabs.saglik.g               | Oracle BI Interactive                                  | Mevzuat Bilgi Sistemi 🕥 Yer | ni Sekme 🛛 😙 MHRS   T.C. Sağlık B     | 🚱 Sakarya Sadika Sab                  |                                       |                                       |                                                           |                                                    |              |          |
| KarHe       | ed Tetkik İstem Formu                     |                                                        |                             |                                       |                                       |                                       |                                       |                                                           |                                                    |              |          |
|             | SAKARYA SADIKA SABANCI DEVL               | ET HASTANESI Radyoloji Hiz                             | metleri                     |                                       |                                       |                                       |                                       |                                                           |                                                    |              |          |
| Ye          | AH (Röntgen)                              |                                                        |                             |                                       |                                       |                                       |                                       |                                                           |                                                    |              |          |
|             | Tümünün Seçimini Kaldır Aran              | na yapmak istediğiniz Tetkiği Bu                       |                             |                                       |                                       |                                       |                                       |                                                           |                                                    |              |          |
|             | Akciğer grafisi PA (Tek yön)              | a Yazp Enter tuşuna basın:<br>Bacak uzunlukları grafis | Düz kann grafisi            | Eklem grafisi (İki yön)<br>mukayeseli | Eklem grafisi (Tek yön)<br>mukayeseli | Eklem grafisi (Tek yön) tek<br>ekleme | Eklem grafisi(1ki yön)tek<br>ekleme   | 📄 El-bilek grafisi (Tek film)<br>🛅 Kafa grafisi (Tek yön) | 🖾 Kafa grafisi (İki yön)                           | _            |          |
| Kimli       |                                           |                                                        |                             |                                       |                                       |                                       |                                       |                                                           | Kaiça eklemesi ABD ( Tek ta<br>)                   | raf          |          |
| k Bilgileri | Kalp teleradyogramları (İki<br>yön)       | Kalp teleradyogramları (Tek<br>yön)                    | Mandibula (Tek yon)         | Pelvis grafisi (Tek yön)              | Sinüs (Sular) grafisi (Tek yön)       | Ultrason, "                           | Uzun kemikler (Tek film) (Tek<br>yön) | Vertebra grafileri, dorsal veya<br>lomber (İki yön)       | Vertebra grafileri, dorsal vey<br>lomber (Tek yön) | 9            |          |
|             | Vertebra grafileri, servikal (İki<br>yön) | Vertebra grafileri, servikal (Tek<br>yön)              |                             |                                       |                                       |                                       |                                       |                                                           |                                                    |              |          |
|             |                                           | 🕑 tamam                                                |                             |                                       |                                       |                                       |                                       |                                                           |                                                    |              |          |
|             | 🕑 tamam                                   |                                                        |                             |                                       |                                       |                                       |                                       |                                                           |                                                    |              |          |
| •           | [DEL] M Steroy rat                        |                                                        |                             |                                       |                                       |                                       |                                       |                                                           |                                                    |              |          |

Radyoloji hizmetleri sekmesinde bulunan Röntgen hizmetlerinden gerekli olan seçilerek sol

📀 tamam

alt kısımda bulunan butonuna basılarak radyoloji istemi tamamlanır.

| •              | 🗷 LBYS - Kardel                   | elen Yazılım × +                                 |                             |                                                     |                                                |                                       |                                                                                                    |                                                              | - a ×                                         |
|----------------|-----------------------------------|--------------------------------------------------|-----------------------------|-----------------------------------------------------|------------------------------------------------|---------------------------------------|----------------------------------------------------------------------------------------------------|--------------------------------------------------------------|-----------------------------------------------|
| ÷              | > C (4                            | Güvenli değil 88.255.183.34:80                   | 53/WebLbys/Default.aspx     |                                                     |                                                |                                       |                                                                                                    | <b>御</b> ☆ ■                                                 | Yeni Chrome kullanılabilir 🚦                  |
| 😧 si           | TE Shttps://i                     | iabs.saglik.g 🚷 Oracle BI Interact               | ive 🚷 Mevzuat Bilgi Sistemi | 😧 Yeni Sekme 🛛 😙 MHRS   T.C. Sağı                   | ik B 🔇 Sakarya Sadika Sab                      |                                       |                                                                                                    |                                                              |                                               |
| KarHe          | d Tetkik İstem Fo                 | ormu                                             |                             |                                                     |                                                |                                       |                                                                                                    |                                                              |                                               |
|                | Hasta İşlem                       | nieri                                            | MERTYE BINDAL               | Aktif Doktor Bilgileri<br>Aktif Toktor Limiti: 0 Ti | -                                              | Diğer İşlemler                        |                                                                                                    |                                                              |                                               |
|                | ÷ 🛤                               | ASM Adi:                                         | ANLASMALI AİLE HEKİMLİĞİ    | Avik istem Tutan: 0 TL                              |                                                | 📔 🔳                                   |                                                                                                    |                                                              |                                               |
| Yeni H<br>[F2] | asta Istenie Yap<br>Hasta Listesi | pilan Hasta Bul<br>i [F7] [F3] AHBS Klinik Kodu: | Aile Hekimliği              | Aylık İstem Oranı %N                                | KPS Kullanıcı Ayarları<br>aN                   | Gelen Mesajlar Sayfayi Kapat<br>[Esc] |                                                                                                    |                                                              |                                               |
|                |                                   |                                                  |                             |                                                     |                                                |                                       |                                                                                                    | too to                                                       |                                               |
| (              |                                   | CUDVAN .                                         | Protokol<br>240097          | No<br>Las                                           | Dosya Tarihi Kliniki<br>06.03.2024.10:0 Aile H | Adı<br>Iekimliği                      | Alt Klinik A                                                                                                    | á ALT ATLE HEKTMI TÁT                                        | Tanı Kodu. Tanı Adı                           |
|                | asta Adi:                         | CALISKAN                                         |                             |                                                     |                                                |                                       | , and a second second se | ktif o                                                       |                                               |
| A B            | aba Adı:                          | IBRAHIM                                          | al                          |                                                     |                                                |                                       |                                                                                                    | osy a                                                        |                                               |
| Ilgiller A     | nne Adı:                          | ONZILE                                           |                             |                                                     | Ren (AD)                                       | 100                                   |                                                                                                    | Tanat                                                        |                                               |
| D              | oğ.Tarihi:                        | 2.9.1992 📑 Doğum Yeri:                           | SAKARYA                     | un Radad Varde Generalize Istan Fe                  | 🚍 hiji 🔥                                       |                                       |                                                                                                    | char                                                         | Tan Elde                                      |
| c              | insiyet:                          | E Y Sicilya No:                                  | [F6]                        | [F5] [F4] [F                                        | 8] Sonuçları Kabul İşlemleri                   | Adres Bilgileri                       |                                                                                                    |                                                              |                                               |
| <b>V</b> 1     | şlem Tarihi                       | Tetkik Adı                                       | Adet                        | Fiyat                                               | İşlem Yapan Kullanıcı                          | Tetkik Durumu                         | Tetkik Sonucu                                                                                                    | Tetkik Referansı Barkod Hayır                                | Barkod Adı                                    |
| V 0            | 6.03.2024 13:5                    | . Düz karın grafisi                              | 0                           | 28.81                                               | Mekiye BİNDAL                                  | Numune Bekleniyor                     |                                                                                                    | 0                                                            |                                               |
|                |                                   |                                                  |                             |                                                     |                                                |                                       |                                                                                                    |                                                              |                                               |
| G Se           | pli Tetkileri Sil<br>(DEL)        |                                                  |                             |                                                     |                                                |                                       |                                                                                                    |                                                              |                                               |
|                |                                   |                                                  |                             |                                                     |                                                | Sürüm :                               | 1.0.100.10 Kurum Adı : 54                                                                                                    | KARYA SADIKA SABANCI DEVLET HASTANESİ <b>Kullanıcı Adı</b> : | Mekiye BİNDAL 🝠 Oturumu Kapat (Güvenli Çılış) |

Radyoloji istemi yapıldıktan sonra sayfamızda bilgilerin gözükmesi için Siyah kare içerisine

alınan

butonuna tıklamamız gerekmektedir.

#### 9-

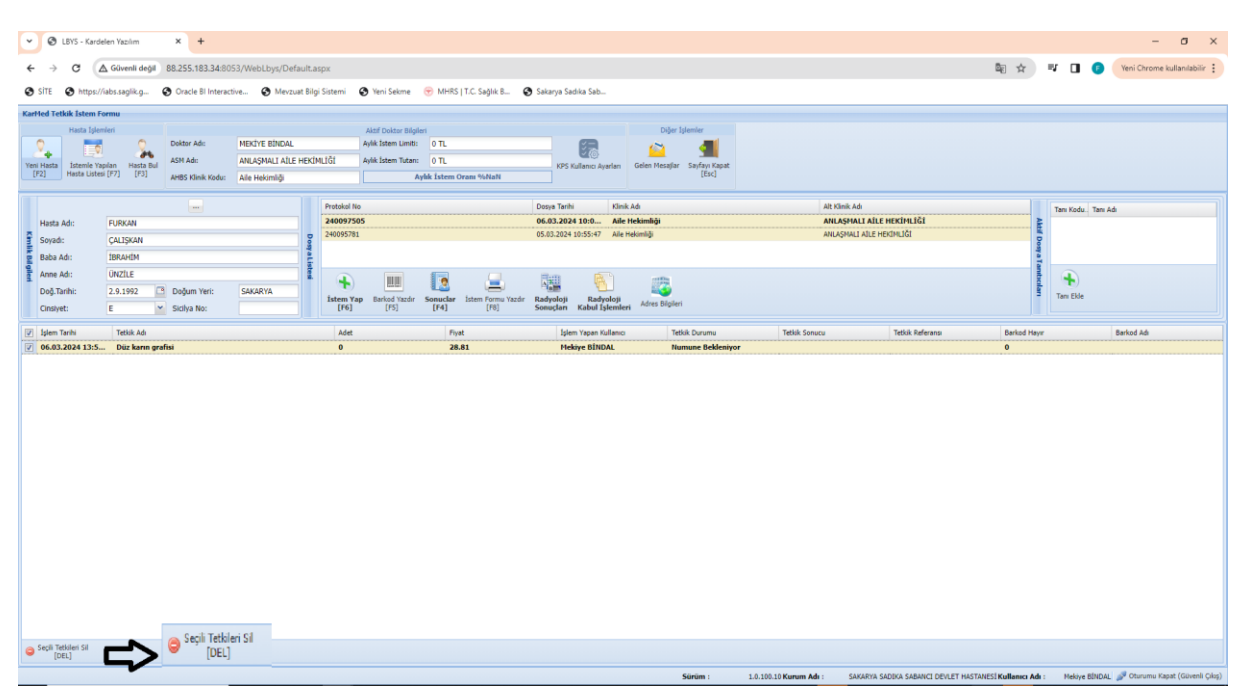

Eğer ki girilen tetkik silinmek istenirse Hizmet seçilir sol atl kısımda bulunan ve siyah ok ile

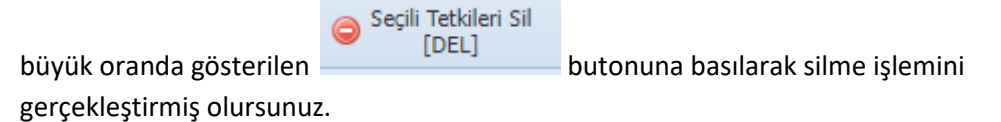

| C LBYS - Kardelen Yazılm      × +                                                                                                    |                                                                                                    |                                                                        |                                                                                                    | - a ×                                         |
|----------------------------------------------------------------------------------------------------|----------------------------------------------------------------------------------------------------|------------------------------------------------------------------------|----------------------------------------------------------------------------------------------------|-----------------------------------------------|
| ← → C ▲ Güvenli değil 88.255.183.34:8053/WebLbys/Default.a:                                                                                                    | spx                                                                                                    |                                                                        | ãe ☆                                                                                                    | 💵 🔲 🕐 Yeni Chrome kullanılabilir 🗄            |
| 📀 SİTE 📀 https://iabs.saglik.g 📀 Oracle BI Interactive 📀 Mevzuat Bilg                                                                                                    | ji Sistemi 🛛 😵 Yeni Sekme 😙 MHRS   T.C. Sağlık B                                                              | 🚱 Sakarya Sadika Sab                                                   |                                                                                                    |                                               |
| KarHed Tetkik İstem Formu                                                                                                    |                                                                                                    |                                                                        |                                                                                                    |                                               |
| Vert Hast Spenier<br>Vert Hast<br>(12) Wath And<br>(12) Wath And<br>(1 | Aktif Doktor Bilgleri<br>Aylık İstem Limiti: 0 TL<br>MLİĞİ Aylık İstem Tutarı: 0 TL<br>Aylık İstem Oranı %MAN | KPS Kullenci Ayarlan<br>KES Kullenci Ayarlan                           |                                                                                                    |                                               |
|                                                                                                    | Pentokol No.                                                                                                  | Dogus Tarihi Minir Adı                                                 | All Minik Ad                                                                                                    |                                               |
| Hasta Adı: FURKAN                                                                                                    | 240097505                                                                                                    | 06.03.2024 10:0 Aile Hekimliği                                         | ANLASMALI AİLE HEKİMLİĞİ                                                                                                    | Tani Kodu Tani Adi                            |
| Soyadı: ÇALIŞKAN                                                                                                    |                                                                                                    |                                                                        | bi De                                                                                                    |                                               |
| Baba Adı: İBRAHİM                                                                                                    |                                                                                                    |                                                                        | 199 To                                                                                                    |                                               |
| Anne Adı: ÜNZİLE                                                                                                    | 🔹 📖 🖪 🖃                                                                                                    |                                                                        | and the second second se | +                                             |
| Doğ.Tarihi: 2.9.1992 Doğum Yeri: SAKARYA                                                                                                    | Istem Yap Barkod Yazdr Sonuclar Istem Formu Yaz<br>[F61] [F51] [F61] [F61]                                    | dir Radyoloji Radyoloji Adres Bilgileri                                | 3                                                                                                    | Tanı Elde                                     |
|                                                                                                    |                                                                                                    |                                                                        | laura laurat                                                                                                    |                                               |
| Ipiem Tarihi     Tetkik Adi     O6.03,2024 13:5     Diz karın grafisi                                                                                                    | Adet Fiyat 0 28.81                                                                                            | Ipiem Yapan Kullanici Tetkik Durumu<br>Mekiye BİNDAL Numune Bekleniyor | Tetkik Sonucu Tetkik Referansi Barkod Hayır<br>0                                                                                                    | Barkod Adı                                    |
|                                                                                                    |                                                                                                    |                                                                        |                                                                                                    |                                               |
| Seçli Tetkileri Sil<br>[DEL]                                                                                                    |                                                                                                    |                                                                        |                                                                                                    |                                               |
|                                                                                                    |                                                                                                    | Sürüm :                                                                | 1.0.100.10 Kurum Adı : SAKARYA SADIKA SABANCI DEVLET HASTANESİ Kullanıcı Adı :                                                                                                    | Mekiye BİNDAL 🧬 Oturumu Kapat (Güvenli Çılış) |

Tanı girilip radyolojik istem yapıldıktan sonra yeni hastaya geçiş yapılmak isteniyorsa siyah

kare içerisine alınmış yeni Hasta butonuna basarak yeni hasta sorgulama ekranına geçiş sağlayabiliriz.

#### 11-

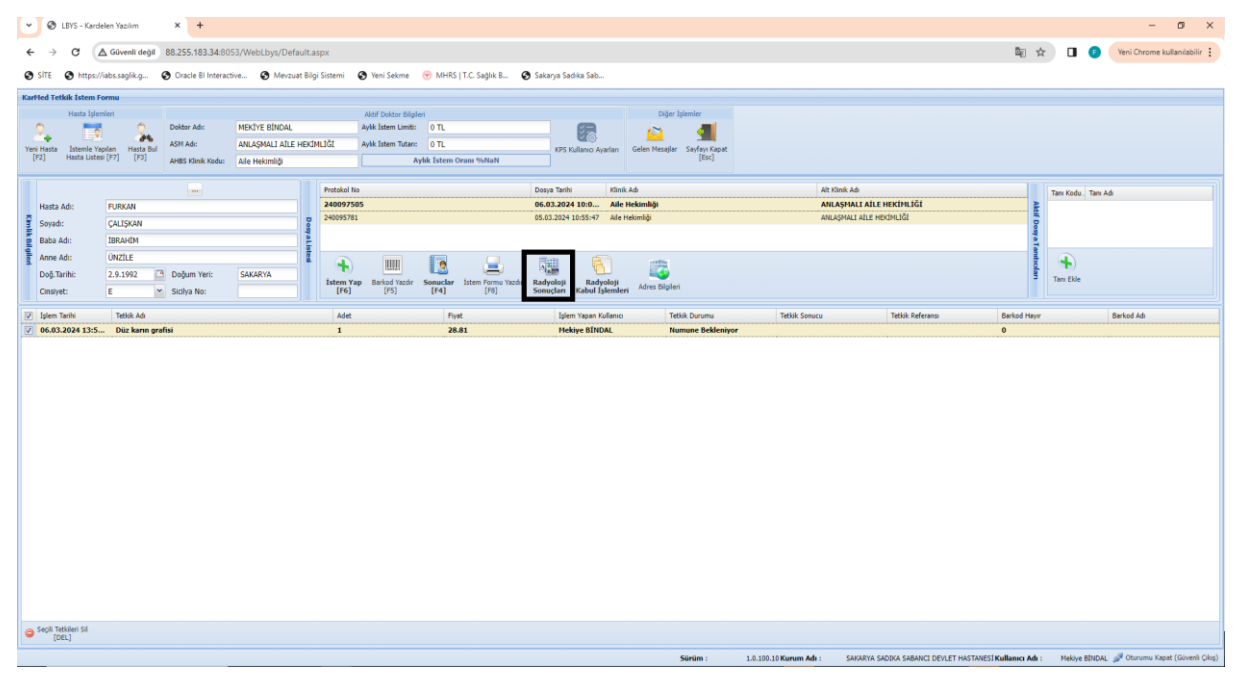

Çekimi yapılan radyoloji tetkikinin sonucu ya da görüntüsünü görmek için siyah kare içerisine

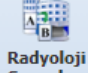

alınmış olan **Badyoloji** butonuna basarak sonuç kısmına geçiş yapmanız gerekmektedir.

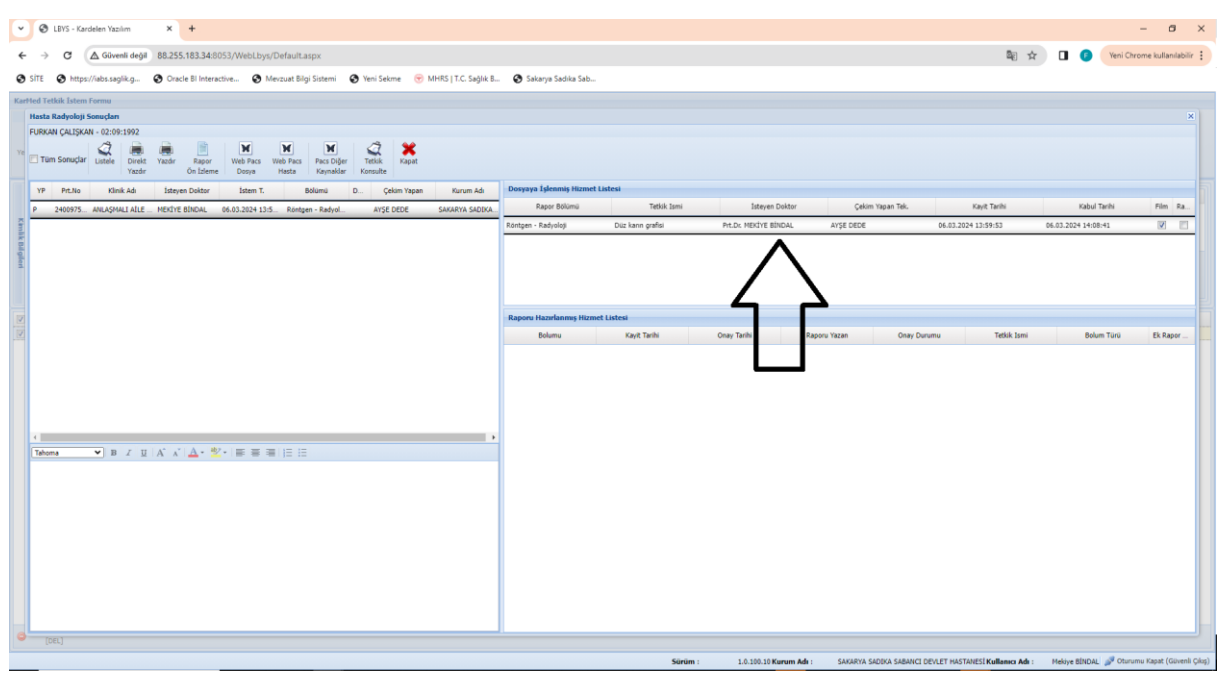

Radyoloji sonuçları kısmına giriş yaptığınız da yukarıda siyah ok ile belirtilen sekme eğer yoksa hasta daha görüntü çekilmemiş anlamına gelmektedir.

Yukarıda sekme var ve sağ köşe de bulunan film çeki işaretli ise hastanın görüntüsü sisteme yüklemiş demektir.

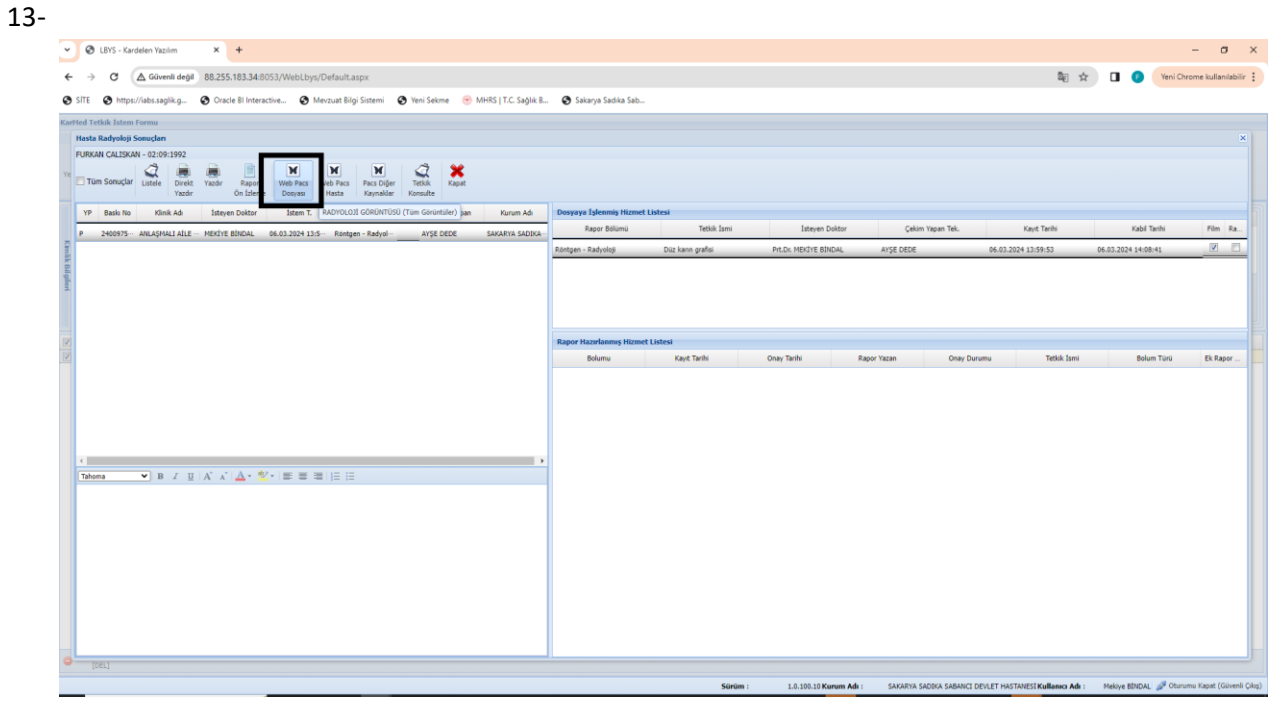

Görüntü açılmak istenildiğinde sol kısımdan hangi kayıt açılmak isteniyorsa seçilir. Sağ kısımda ise sol kısımda seçilen kayıda ait istemler sıralanır ve o istemlerin hangisi açılmak

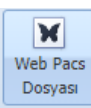

isteniyorsa o seçilerek siyah kare içerisine alınmış butonunu ile görüntü açma işlemi gerçekleştirilir.

| 14-                   |                                                                      |                                               |                                           |                                                |                               |                            |
|-----------------------|----------------------------------------------------------------------|-----------------------------------------------|-------------------------------------------|------------------------------------------------|-------------------------------|----------------------------|
| 👻 🥥 LBYS -            | Kardelen Yazılım × CAUSKAN FURKAN - PACS Vie                         | × +                                           |                                           |                                                |                               | - o ×                      |
| <ul><li>↔ C</li></ul> | Güvenli degil 10.54.40.202/PacsViewer/Default.aspx?q=                | HMV07MNulpXblbJyS7FxlFv1J17lq29WOnPSV         | ehvQ7af61V8n3mIY3gIUz5eKs8LRrcpSnjLTojioz | 4Em03hPEwDWYL61mF54PiCYstsORybi6xjjWRsNrC9ZtGw | zr7zHI9z3udPFpCwUi99mqk 😭 🔲 📀 | Yeni Chrome kullanılabilir |
| 🕲 SITE 🕑 h            | ttps://iabs.saglik.g 💿 Oracle BI Interactive 📀 Mevzuat Bilgi S       | istemi 🛛 😧 Yeni Sekme 😙 MHRS   T.C. Sağlık B. | . 🚱 Sakarya Sadika Sab                    |                                                |                               |                            |
|                       | CALISKAN FURKAN<br>20 20 1992 (11)<br>06 3 2024 14 67 22<br>CHEST PA | R                                             |                                           |                                                |                               |                            |
|                       | WW/WC: 16362/9376<br>Görüntü: 1 / 1                                  |                                               |                                           |                                                | CHE<br>Zoon                   | ST PA                      |

Deneme görüntüsü olarak sisteme atılmıştır.

| 15-                   |                                                                |                       |                         |                |                        |                          |                        |                      |                        |                        |       |                        |                 |           |
|-----------------------|----------------------------------------------------------------|-----------------------|-------------------------|----------------|------------------------|--------------------------|------------------------|----------------------|------------------------|------------------------|-------|------------------------|-----------------|-----------|
| • @ LBYS -            | Kardelen Yazılım                                               | × 🔳 CALISKAN I        | FURKAN - PACS Vie 🗙     | + 1            |                        |                          |                        |                      |                        |                        |       |                        | - 0             | ×         |
| <ul><li>↔ O</li></ul> | 🛆 Güvenli değil                                                | 10.54.40.202/PacsView | wer/Default.aspx?q=HMV  | 07MNulpXblbJyS | 7FxlFv1J17Iq29WOnPSVeP | hvQ7af61V8n3mIY3gIUz5eKs | 8LRrcpSnjLTojioz4Em03h | nPEwDWYL61mF54PiCYst | sORybi6xjjWRsNrC9ZtGwa | tr7zHI9z3udPFpCwUi99mc | k 🖈 🗖 | yeni                   | Drome kullanılı | abilir 🚦  |
| 😧 SITE 🕥 H            | ttps://iabs.saglik.g                                           | Oracle BI Interactive | 🚱 Mevzuat Bilgi Sistemi | 🕑 Yeni Sekme   | 🛞 MHRS   T.C. Saglik B | 🚱 Sakarya Sadika Sab     |                        |                      |                        |                        |       |                        | -               | -         |
|                       | CALISAN FURA<br>22 05 1992 (07)<br>065 2024 14 07<br>Ore ST PA | 22                    |                         | 2              |                        |                          |                        |                      |                        |                        |       |                        |                 |           |
|                       | WW/WC: 16362/9<br>Görüntü: 1 / 1                               | 376                   |                         |                |                        |                          |                        |                      |                        |                        |       | CHEST PA<br>Zoom: 0.30 | KarPacsVene     | - 108.965 |

Görüntü içerisinden çıkılmak istenildiğinde beyaz ok ile gösterilen kısımdan çarpı işaretine basarak kapatma işlemi yapılır.